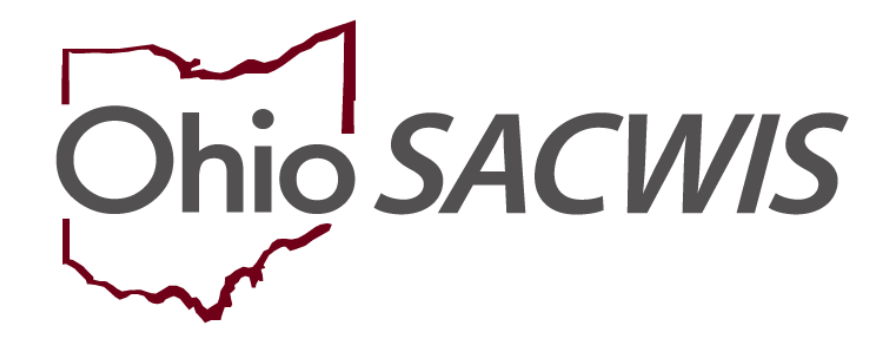

**Knowledge Base Article** 

## **Table of Contents**

| Overview                                                             | 3  |
|----------------------------------------------------------------------|----|
| Adding a Placement Record                                            | 3  |
| Recording a Placement Leave Record                                   | 7  |
| Creating a Non-Custodial Parent Record                               | 9  |
| Recording a Non-Custodial Parent Leave Record                        | 11 |
| End-Dating/Discharging a Placement Record for a Non-Custodial Parent | 14 |

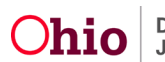

#### **Overview**

This article provides step-by-step instructions for creating a Placement record in Ohio SACWIS.

#### **Adding a Placement Record**

- 1. From the Ohio SACWIS home page, navigate to the **Case Overview** screen.
- 2. Click, Placement/ICCA in the navigation pane.

| Case Overview  Activity Log  Attorney. Communication                                  | CASE NAME / ID: Ongoing<br>Open (11/22/2019)                                                                                                    |                       |
|---------------------------------------------------------------------------------------|----------------------------------------------------------------------------------------------------|-----------------------|
| Intake List<br>Safety Assessment<br>Substance Abuse Screening                         | ADDRESS CONTACT                                                                                                    |                       |
| Forms/Notices<br><u>AR Pathway, Switch</u><br><u>Safety Plan</u><br>Family,Assessment | AGENCY:<br>County Children Services Board<br>PRIMARY WORKER:<br>Asson Worker:<br>SUPERVISOR(S):                                                                               |                       |
| Ongoing Case All<br>Specialized A/I Tool<br>Law Enforcement<br>Justification/Waiver   | Case Actions                                                                                                    |                       |
| Case Services<br>Legal Actions<br>Legal Custody/Status                                | Mew Case Information         QLinked Cases.         Program Categories.         Case Status History           Action Items         Case Alerts         Dashboard         Assi | anments / Eliaibility |
| Living Arrangement<br>Initial Removal<br>Placement Request                            | Result(s) 1 to 10 of 10 / Page 1 of 1                                                                                                    |                       |
| Placement/ICCA                                                                        | 12/10/2019 () 7 day face-to-face must be made with child in placement                                                                                                    | Actions               |

The Placement/ICCA screen appears.

3. Make a selection from the Child Name drop-down menu.

**Note**: If the child's name is not displayed, you must first record an Initial Removal Record. Please refer to the <u>Recording an Initial Removal</u> KBA for additional information.

**IMPORTANT:** <u>**THIS IS A DECISION POINT</u></u>! If your agency has received custody AND the child is being placed in a <b>Placement** Setting, proceed with step 4 and follow instructions for **Adding a Placement Record**.</u>

However, if your agency has received Custody, and the child will be placed in their **Non-Custodial Parent** home, follow the steps outlined below for **Recording a Non-Custodial Parent Record**.

4. Click, Add Placement Record.

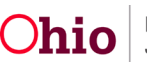

| Placement Request Placement/ICCA Independent Living                                                                                                    | ✓ Includ                      | e Non-Custod                                  | ial Parent             |                                          | Include Placem             | ent Records for Inactive Me | embers    |           |
|----------------------------------------------------------------------------------------------------|-------------------------------|-----------------------------------------------|------------------------|------------------------------------------|----------------------------|-----------------------------|-----------|-----------|
| Gase Pain Tools<br>Vontation Pains<br>Bersen Tools<br>Family Team Meeting<br>Safely, Reassessment<br>ResultCation, Assessment<br>Gase Conference, Note<br>Cate Stanty-Vere Family | Sort Res<br>Begin D<br>Filter | ults By:<br>ate (Descending)<br>Clear Filters |                        |                                          |                            |                             |           |           |
| ICPCICAMA                                                                                                    |                               |                                               |                        |                                          |                            |                             |           |           |
| Adoption                                                                                                    | Placeme                       | nt / Non-Cus                                  | todial Parent Record   | S                                        |                            |                             |           |           |
| Case Closure                                                                                                    |                               |                                               |                        |                                          |                            |                             |           |           |
| Cilenter Transmit                                                                                                    | Result(s)                     | 1 to 2 of 2 / Pa                              | ge 1 of 1              |                                          |                            |                             |           |           |
|                                                                                                    |                               | Child<br>Name<br>Age, DOB                     | Service<br>Description | Provider Name / Non-<br>Custodial Parent | Begin Date -<br>End Date   | Agency                      | Status    |           |
|                                                                                                    | edit<br>Authorize             | Pan, Petra<br>Age 9,<br>01/01/2011            | Family Foster Care     |                                          | 12/03/2019                 | Children Services<br>Board  | Completed | Actions   |
|                                                                                                    | edit<br>Authorize             | Pan, Petra<br>Age 9,<br>01/01/2011            | Family Foster<br>Home  |                                          | 11/24/2019 -<br>12/03/2019 | Children Services<br>Board  | Completed | Actions • |
|                                                                                                    |                               | INTERVIEW CON                                 | MPLETED                |                                          |                            |                             |           |           |
|                                                                                                    |                               |                                               |                        |                                          |                            |                             |           |           |
|                                                                                                    | Child Na                      | me:                                           | Add Placement R        | ecord ~ OR ~ Add Non-Cus                 | todial Parent Record       |                             |           |           |

The Placement Setting Information screen appears.

- 5. Make a selection from the **Service Type** drop-down menu.
- 6. Make a selection from the **Placement Type** drop-down menu.
- 7. Enter the Begin Date.
- 8. Make any necessary selections in the Additional Placement Information grid.

**Note**: The **Status** will remain in **Draft** form until the Placement record is finished and you have selected a status of **Complete**.

- 9. Add any relevant narrative in the text boxes.
- 10. Make a selection for the **Does the child have a kinship relationship with the provider** drop-down menu. (required when the Service Type is Family Foster Home)
- 11. Click, Link Provider.

| Placement Setting Information                                                      |                                           |
|------------------------------------------------------------------------------------|-------------------------------------------|
| CASE NAME / ID:                                                                    | Ongoing / Open (08/23/2019)               |
| CHILD NAME / ID;                                                                   | AGE, DOB: AGENCY: Children Services Board |
| Placement Setting Details                                                          |                                           |
| Modifying the Service Type, Begin Date, or Placement Type will remove the Provider |                                           |
| Service Type: * (a)                                                                | Begin Date: (a)                           |
| Placement Type: *                                                                  | Estimated End Date:                       |
|                                                                                    |                                           |

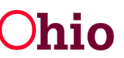

| Additional Placement Information                                      |                       |  |
|-----------------------------------------------------------------------|-----------------------|--|
| CPC Placement                                                         | After-Hours Placement |  |
| Emergency Placement                                                   | ICWA Placement        |  |
| Race, Color or National Origin was a factor in the Placement Decision |                       |  |
| bes the child have a kinship relationship with the provider?:         |                       |  |
| ×                                                                     |                       |  |
| nvider-                                                               |                       |  |
| p Provider linked,                                                    |                       |  |
| Link Provider                                                         |                       |  |
| itus: *                                                               |                       |  |
| Draft v                                                               |                       |  |
|                                                                       | Arthur Davis          |  |

The Search For Provider Match screen appears.

12. Search for a Provider.

**Note**: For information regarding a provider search, please see the following Knowledge Base article: <u>Using Search Functionality</u>.

| Search For Provider Match |                    |                              |   |
|---------------------------|--------------------|------------------------------|---|
| Service Category:         |                    | Service Type:                |   |
| Placement •               |                    | Kinship Care - Relative Home | ٠ |
| Search Date:<br>execzence |                    | With Available Vacancies     |   |
| Available Counties: 0     | Selected Counties: |                              |   |
| Q Add                     | Remove             | ٩                            |   |
| Adams                     |                    |                              |   |
| Allen                     |                    |                              |   |
| Ashland                   |                    |                              |   |
| Ashtabula                 |                    |                              |   |
| Athens                    |                    |                              |   |
| Auglaize                  | •                  |                              |   |

Once you have selected the provider from the provider search results, the **Placement Setting Information** screen appears, displaying the provider information.

#### 13. Enter the ICCA Delivered Date.

- 14. Make a selection from the **Relationship to Child** drop-down menu.
- 15. Complete any other relevant information.
- 16. Select, **Complete**, from the **Status** drop-down menu.
- 17. Click, Save.

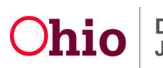

| Placement Setting Information                                                                                                    |                                              |                                          |                                 |
|----------------------------------------------------------------------------------------------------|----------------------------------------------|------------------------------------------|---------------------------------|
| CASE NAME / ID:                                                                                                    |                                              | Ongoing / Open (11/26/2019)              |                                 |
| CHILD NAME / ID:                                                                                                    |                                              | AGE, DOB                                 | AGENCY. Children Services Board |
| Placement Setting Details                                                                                                    |                                              |                                          |                                 |
| Modifying the Service Type, Begin Date, or Placement Type will r                                                                                                    | emove the Provider                           |                                          |                                 |
| Service Type: * (a)<br>Family Foster Home *                                                                                                    |                                              | Begin Date: (a)<br>04/01/2020            |                                 |
| Placement Type:* Certified Poster Home                                                                                                    |                                              | Estimated End Date:                      |                                 |
| Additional Placement Information                                                                                                    |                                              |                                          |                                 |
| ICPO Placement Energency Placement Energency Placement Energency Placement Energency Placement Energency Placement Energy Energy Energ |                                              | After-Hours Placement     ICWA Placement |                                 |
| Provider:                                                                                                    | Service Description:<br>Shared Foster Home - | Service ID:                              | Primary Address: (3)            |
| ICCA Delivered Date:                                                                                                    | Relationship To Child: @                     |                                          |                                 |
| Status: * Draft  *                                                                                                    |                                              |                                          |                                 |
| End Date:                                                                                                    |                                              |                                          |                                 |
| End Reason:                                                                                                    | Secondary End Reason:                        |                                          | 1                               |

**Note**: When a child is in an Adoption Placement, but getting FCM in lieu of AA, please refer to this Knowledge base article: <u>Recording an Adoptive Placement Prior</u> to Finalization

**Note**: If this is an adoption placement, you will need to link the **Provider Used to Determine Payments**.

| Placement Setting Information                                                                            |                                                                     |
|----------------------------------------------------------------------------------------------------|---------------------------------------------------------------------|
| CASENVIRUD                                                                                               | Adaption / Open (04/13/2017)                                        |
| ORDINALIO                                                                                                | A60, 008 A8000*                                                     |
| Placement Setting Details                                                                                |                                                                     |
| Modifying the Service Type, Begin Date, or Placement Type will remove the Provider                       |                                                                     |
| Acrone Type * ③                                                                                          | Negen Shire: ③<br>6461/2020                                         |
| Passent/Spr.1                                                                                            | Estimate Carlo Bala.                                                |
| Additional Placement Information                                                                         |                                                                     |
| © CF Charament<br>© Enropings Tennert<br>© Rass, Citize o Hammel Dage as a Nasir is Na Pasariant Darame. | Extension Processor     Extension Processor     Extension Processor |
| Provider<br>No Provider Intel                                                                            |                                                                     |
| Liki Provider<br>Provider Ultrati to Soliterano Paymenta                                                 |                                                                     |
| 8 Pay Substance Care Plasmann Rate v Law, of Subseq<br>2015                                              | Papent lines lips."                                                 |
| Te Provide Indet                                                                                         |                                                                     |

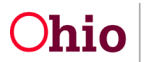

1. In the **Placement Records** grid (Placement/ICCA screen), click the **Actions** button.

| Placeme           | nt / Non-Custor        | lial Parent Records                                     |                                          |                          |                                   |           |           |
|-------------------|------------------------|---------------------------------------------------------|------------------------------------------|--------------------------|-----------------------------------|-----------|-----------|
| Result(s)         | 1 to 2 of 2 / Page     | 1 of 1                                                  |                                          |                          |                                   |           |           |
|                   | Child Name<br>Age, DOB | Service Description                                     | Provider Name / Non-<br>Custodial Parent | Begin Date - End<br>Date | Agency                            | Status    |           |
| edit<br>Authorize |                        | Treatment Foster Care Sex Offender<br>(30257)-Spec Need |                                          | 04/01/2019               | County Children<br>Services Board | Completed | Actions • |
|                   |                        |                                                         |                                          |                          |                                   |           |           |

A drop-down menu will appear.

2. Select, Placement Leave.

**Note**: The process for recording a leave for a Non-Custodial Parent record is the same as recording a leave for a Placement record. However, the Non-Custodial Parent record, rather than having the **Actions** drop-down menu, will instead have a **Leave** hyperlink (see the graphic located in the **Recording a Leave Record for a Non-Custodial Parent sub-section**).

| Placeme           | ent / Non-Custo        | dial Parent Records                                     |                                          |                          |                                   |                                        |
|-------------------|------------------------|---------------------------------------------------------|------------------------------------------|--------------------------|-----------------------------------|----------------------------------------|
| Result(s)         | 1 to 2 of 2 / Page     | 1 of 1                                                  |                                          |                          |                                   |                                        |
|                   | Child Name<br>Age, DOB | Service Description                                     | Provider Name / Non-<br>Custodial Parent | Begin Date - End<br>Date | Agency                            | Status                                 |
| edit<br>Authorize |                        | Treatment Foster Care Sex Offender<br>(30257)-Spec Need |                                          | 04/01/2019               | County Children<br>Services Board | Completed Actions •<br>Placement Leave |

The Maintain Placement Leave Information screen appears.

3. Click, Add Placement Leave.

| Maintain Placement Leave Information |                |            |          |
|--------------------------------------|----------------|------------|----------|
| Leave Reason                         | Leave Location | Begin Date | End Date |

The Placement Leave Details screen appears.

- 4. Enter the **Begin Date**.
- 5. Make a selection from the **Leave Reason** drop-down menu.

**Note**: If you select, AWOL/Abducted by Family Member, AWOL/Non-Family Abduction, or AWOL/Runaway-Whereabouts Unknown but Contacting Caseworker (as shown in the screen below), you will be required to enter AWOL Leave Information.

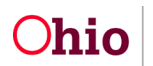

- 6. Enter the Length of time child has been AWOL.
- 7. Click, Search Address to locate and enter the Last known location of child.
- 8. Enter narrative in response to, Efforts and Resources used to locate the child.
- 9. Click, Save.

| lacement Leave Details                                                       |                   |                     |      |
|------------------------------------------------------------------------------|-------------------|---------------------|------|
| Segin Date: *<br>04/30/2020                                                  | End Date:         | Estimated End Date: |      |
| eave Reason: "                                                               |                   |                     |      |
| AWOL/Abducted by Family Member                                               | •                 |                     |      |
| Provider Information                                                         | -                 |                     |      |
| Provider Name / ID:                                                          | Provider Address: |                     |      |
| Search Provider                                                              |                   |                     |      |
| WOL Leave Information                                                        |                   |                     |      |
| an Enforcement Contact Name: *                                               |                   |                     |      |
|                                                                              |                   |                     |      |
| late Law Enforcement Contacted: "                                            | Time: "           |                     |      |
| Law Enforcement Not Contected                                                | НЧ ММ АМ / РМ     |                     |      |
| Law Enforcement Not Contacted                                                |                   |                     |      |
| Date National Center for Missing and Exploited Children (NCMEC) contacted: * | Time: *           |                     |      |
|                                                                              | HELMM AM/PM       |                     |      |
|                                                                              |                   |                     |      |
|                                                                              |                   |                     |      |
| NCMEC Not Contacted                                                          |                   |                     |      |
| Length of time child has been AWOL: *                                        |                   |                     |      |
|                                                                              | •                 |                     |      |
| Last known location of child: *                                              |                   |                     |      |
| No Address has been selected.<br>Search Address                              |                   |                     |      |
| Anyone the child may have been with prior to or during AWOL:                 |                   |                     |      |
| No Person has been selected.                                                 |                   |                     |      |
| Searce Person                                                                |                   |                     |      |
| Name:                                                                        |                   |                     |      |
| Efforts and Resources used to locate the child: *                            |                   |                     |      |
|                                                                              |                   |                     | 2000 |
| L                                                                            |                   |                     |      |
| Location Details:                                                            |                   |                     |      |
|                                                                              |                   |                     | ABC  |
|                                                                              |                   |                     | 2000 |
|                                                                              |                   |                     |      |
|                                                                              |                   |                     |      |
|                                                                              | Apply Save Cano   | el                  |      |

The **Maintain Placement Leave Information** screen appears, displaying the leave information.

10. Click, Close.

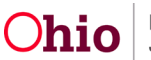

| Maintain Placement Leave Information |              |                                                        |            |            |
|--------------------------------------|--------------|--------------------------------------------------------|------------|------------|
|                                      | Leave Reason | Leave Location                                         | Begin Date | End Date   |
| view Camp<br>edit                    |              | ALLIVE.<br>PO Box 666<br>Steubenville, OH 43952 - 5866 | 04/22/2020 | 04/23/2020 |
|                                      |              | Close                                                  |            |            |

The **Placement** screen appears.

## **Creating a Non-Custodial Parent Record**

- 1. From the Ohio SACWIS home page, navigate to the Case Overview screen.
- 2. Click, Placement/ICCA in the navigation pane.

| Case Overview             |                                                |                                   |           |                           |
|---------------------------|------------------------------------------------|-----------------------------------|-----------|---------------------------|
| Astivity_Log              | CASE NAME / ID:                                | Ongoing                           |           |                           |
| Attorney Communication    |                                                | Open (runnzoro)                   |           |                           |
| Intake List               | ADDRESS                                        | CONTACT                           |           |                           |
| Safety Assessment         |                                                |                                   |           |                           |
| Substance Abuse Screening |                                                |                                   |           |                           |
| Forms/Notices             | AGENCY:                                        |                                   |           |                           |
| AR Pathway Switch         |                                                |                                   |           |                           |
| Safety Plan               |                                                | SUPERVISOR(S)                     |           |                           |
| Family Assessment         | Azaion Worker                                  |                                   |           |                           |
| Onvoire Case All          |                                                |                                   |           |                           |
| Specialized A/I Tool      |                                                |                                   |           |                           |
| Law Enforcement           | Case Actions                                   |                                   |           |                           |
| Justification/Viewer      |                                                |                                   |           |                           |
| Case Services             | View Case Information 0 Linked Cases Protect 0 | Dhio Category Case Status History |           |                           |
| Legal Actions             |                                                |                                   |           |                           |
| Legal Custody/Status      | Action Items                                   | Case Alerts                       | Dashboard | Assignments / Eligibility |
| Lhips Arrapsement         |                                                |                                   |           |                           |
| Initial Remoral           | Result(s) 1 to 8 of 8 / Page 1 of 1            |                                   |           |                           |
| Placement Request         | 00/20/2010                                     |                                   |           | Actions -                 |
| PlacementACCA             | Case Review due                                |                                   |           | Actions                   |
| Independent Living        | 40/07/2040                                     |                                   |           | Antions -                 |

The Placement/ICCA screen appears.

- 3. Make a selection from the Child Name drop-down menu.
- 4. Click, Add Non-Custodial Parent Record.

| Intake List               |                                   |                                                |
|---------------------------|-----------------------------------|------------------------------------------------|
| Safety Assessment         | Placement ICCA                    |                                                |
| Substance Abuse Screening |                                   |                                                |
| Forms/Notices             | Placement Records Filter Criteria |                                                |
| AR Pathway Switch         |                                   |                                                |
| Safety Plan               | Child Name:                       | Date Range:                                    |
| Family Assessment         | *                                 | · · · · · · · · · · · · · · · · · · ·          |
| Onoping Case Ad           |                                   | Erom Begin Date To Begin Date                  |
| Specialized A/I Tool      |                                   | Trom begin bare To begin bare                  |
| Law Enforcement           |                                   |                                                |
| Justification/Waiver      | Status:                           |                                                |
| Case Services             | ,                                 |                                                |
| Legal Actions             |                                   |                                                |
| Legal Custody/Status      |                                   |                                                |
| Living Arrangement        | Include Created in Error          | Include Historical                             |
| Initial Removal           |                                   | a mode historica                               |
| Placement Request         | Include Non-Custodial Parent      | Include Placement Records for Inactive Members |
| Placement/ICCA            |                                   |                                                |
| Independent Living        |                                   |                                                |

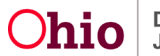

| Can Pain Taub<br>Vantaso, Paina<br>Review, José<br>Estroit, José<br>Estroit, José Marian<br>Review, José Marian, José<br>Review, José Marian, José<br>Review, José Marian, José<br>Cana, Caston, Bander, Falanto, | Sort Results By:<br>Begin Date (Descending) •<br>Filter Clear Filters                                                                                                    |
|----------------------------------------------------------------------------------------------------|----------------------------------------------------------------------------------------------------|
| ICPCACAMA                                                                                                    | Placement / Non-Custodial Parent Records                                                                                                    |
| Adoption                                                                                                    |                                                                                                    |
| Agency Case Transfer                                                                                                    | Result(s) 1 to 1 of 1 / Page 1 of 1                                                                                                    |
|                                                                                                    | Child Name         Service         Provider Name / Non-Custodial         Begin Date - End         Agency         Status           Age, DOB         Description         Parent         Date |
|                                                                                                    | est 03/01/2020 - County Children Services Draft Actions +                                                                                                    |
|                                                                                                    | Child Nama: Add Placement Record ~ OR - Add Non-Custodial Parent Record                                                                                                    |

The Non-Custodial Parent Details screen appears.

5. Make a selection from the **Parent Name** drop-down menu.

**Note**: Parental Relationships must first be recorded. The Parent Name drop-down will populate Active Case Members with the relationships of Biological Mother, Biological Father, Biological Parent, Adoptive Mother, Adoptive Father, Adoptive Parent, Legal Mother, Legal Father to the associated child of the Non-Custodial Parent record.

**Note**: After the parent is selected from the drop down, the address and relationship will display.

**Note**: in order to save the Non-Custodial Parent record, the parent must have a nonend dated address recorded on their person record.

6. Enter the **Begin Date**.

**Note**: The Begin Date must be equal to or greater than the most recent Custody Episode's Start Date (not created in error).

- 7. Enter narrative in the text box for: **Explain Circumstances**.
- 8. Click, Save.

#### The Non-Custodial Parent Details screen appears.

9. Click, Save.

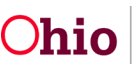

| Applications 3                     | SACWIS - Non-Custodial Parent Details       | × +                       |                                      |                             |     | - 0        | 5         |
|------------------------------------|---------------------------------------------|---------------------------|--------------------------------------|-----------------------------|-----|------------|-----------|
| → C A O Not secur                  | re   jfsslidevopsd04.jfs.ohio.gov.90        | 98/sacwis/submitNonCus    | todialParentRecordDetails.do?m       | ethod=changeParentName&isDe | * 2 |            | ٢         |
| Apps 🧧 Managed bookmarks 🧾 SA      | ACWIS links 🛛 🍋 SalesForce Log In (CM Tool) | Axure Links 🔶 Bishop Watt | erson High Sc 🌛 Watterson Bands Page | O Innerweb S OFC DEV SACWIS | 35  | Oth        | er bookma |
| CHILD NAME / ID:                   |                                             |                           | DOB.                                 |                             |     |            |           |
| ion-Custodial Parent Details       | 1                                           |                           | Relationship:                        |                             |     |            |           |
| legin Date: * End Date             | s<br>Mili                                   |                           | Biological Father                    |                             |     |            |           |
| Ind Reason:                        | •                                           |                           |                                      |                             |     |            |           |
| Adden Shoongaariyes. (Cidano too s | 999977<br>1                                 |                           |                                      |                             |     | ✓ ABC 4000 |           |
|                                    |                                             | Apply Sav                 | Cancel                               |                             |     |            |           |

The **Placement/ICC**A screen appears, displaying the added Non-Custodial Parent Record.

**Note**: All Non-custodial Parent records are denoted by the **NON-CUSTODIAL** badge.

| Placement Recount Placement ICCA Independent Unico                                                               | Include Created in Error Include Non-Custodial Parent              | Include Historical     Include Placement Records for Inacti | Include Historical     Include Placement Records for Inactive Members |       |  |  |
|----------------------------------------------------------------------------------------------------|--------------------------------------------------------------------|-------------------------------------------------------------|-----------------------------------------------------------------------|-------|--|--|
| Saint Film Som<br>Yinkinon Films<br>Bacters Jook<br>Eamly Team Meeting<br>Sathri Reassassment                    | Sort Results By:<br>Begin Date (Descending) •                      |                                                             |                                                                       |       |  |  |
| Beutification Assessment<br>Case: Conference Note<br>Child Estatility/liear/Estatility<br>ICECCICAMA<br>Adordson | Filter Clear Filters                                               |                                                             |                                                                       |       |  |  |
| Case Closure<br>Agency Case Transfer                                                                             | Placement / Non-Custodial Parent Records                           |                                                             |                                                                       |       |  |  |
|                                                                                                    | Result(s) 1 to 1 of 1 / Page 1 of 1                                |                                                             |                                                                       |       |  |  |
|                                                                                                    | Child Name Service Description Provider Name / Non-Cus<br>Age, DOB | odial Parent Begin Date - End Date                          | Agency Status                                                         |       |  |  |
|                                                                                                    | 1.51 MON-CUSTODAL                                                  | 03/01/2020 -                                                | County Children Services Board                                        | Leave |  |  |
|                                                                                                    |                                                                    |                                                             |                                                                       |       |  |  |
|                                                                                                    | Child Name:<br>• Add Placement Record ~ OR ~ Add Non-Custodial I   | arent Record                                                |                                                                       |       |  |  |

**Note**: After the initial record has been saved, when editing the record, only the Begin Date and narrative can be edited or marked as Created in Error.

#### **Recording a Non-Custodial Parent Leave Record**

#### Note:

 The Leave Record Begin Date must always be greater than or equal to the Begin Date of the Non-Custodial Parent Record. Validation message, "The Begin Date must be greater than or equal to Non-Custodial Parent record Begin Date of <MM/DD/YYYY>."

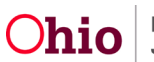

- Only one current Leave Record can exist. The current Leave Record must have a return date entered prior to creating a new subsequent Leave Record. Leave records that precede the current leave record can be entered, however a leave begin date and a leave return date must be entered in order for these records to be saved. Validation message: "One open leave record already exists. Enter an end date to save this leave record."
- 1. Navigate to the **Placement/ICCA** screen using steps previously discussed.
- 2. Click, **Leave** for the relevant child.

| Placement Repuest Placement/ICCA Intercement/ICCA                                                                                                    | Ø Include Non-Cu                                                                                        | stodial Parent                                  |                                          | Include Placement Records for Inactive Members |        |        |  |
|----------------------------------------------------------------------------------------------------|----------------------------------------------------------------------------------------------------|-------------------------------------------------|------------------------------------------|------------------------------------------------|--------|--------|--|
| Case, Pan, Toos<br>Mataton, Pano<br>Becker, Tool<br>Famit, Toos, Metho<br>Sath, Rassesment<br>Beundholden, Assesment<br>Case, Conference, Nole<br>Case, Famith-Neur Sath<br>SCPCIICAMA<br>Adotdoo<br>Case, Costar<br>Ageno, Case, Transfer | Sort Results By:<br>Begin Date (Descer<br>Filter Clear Fil<br>Placement / Non-<br>Result(s) 1 to 1 of 1 | ding) • ters Custodial Parent Recc /Page 1 of 1 | ords                                     |                                                |        |        |  |
|                                                                                                    | Child Nam<br>Age, DOE                                                                                   | e Service<br>B Description                      | Provider Name / Non-<br>Custodial Parent | Begin Date - End<br>Date                       | Agency | Status |  |
|                                                                                                    | edit                                                                                                    | NON-CUSTODIAL                                   |                                          | 03/01/2020 -                                   |        | Leave  |  |

The Non-Custodial Leave Details screen appears.

- 3. Enter the **Begin Date**.
- 4. Make a selection from the **Leave Reason** drop-down menu.

| CASE NAME / ID.                        |           | Ongoing / Open (10/11/2018) |                     |
|----------------------------------------|-----------|-----------------------------|---------------------|
| CHILD NAME / ID                        |           |                             | AGE, DOB            |
| Non-Custodial Leave Details            |           |                             |                     |
| Begin Date: *                          | End Date: |                             | Estimated End Date: |
| Leave Reason: *                        | ]         |                             |                     |
| Location Details: (expand full screen) |           |                             | ▲ABC<br>2000        |

**Note**: If you select AWOL/Abducted by Family Member, AWOL/Non-Family Abduction, or AWOL/Runaway-Whereabouts Unknown but Contacting Caseworker, (as shown in the graphic below), you will be required to enter AWOL Leave Information. Requested information is marked with a **red** asterisk (\*) is.

5. Enter any other available information.

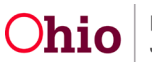

6. When you are finished adding information, click, **Save**.

| AWOL Leave Information                                                                                        |                          |
|----------------------------------------------------------------------------------------------------|--------------------------|
| Law Enforcement Contact Name: "                                                                               |                          |
| Date Law Enforcement Contacted: "                                                                             | Time: "                  |
| Law Enforcement Not Contacted                                                                                 |                          |
| Date National Center for Missing and Exploited Children (NCMEC)<br>contacted: "                               | Time: "<br>Herman Ams/PM |
| Length of time child has been AWOL: *                                                                         |                          |
| Last known location of child: "<br>No Address has been selected.<br>Search Address                            |                          |
| Anyone the child may have been with prior to or during AWOL:<br>No Person has been selected.<br>Search Person |                          |
| Name:                                                                                                    |                          |
| Efforts and Resources used to locate the child: "                                                             |                          |
|                                                                                                    | 2000                     |
|                                                                                                    | A                        |
|                                                                                                    |                          |
| .ocation Details: (expand full screen)                                                                        |                          |
|                                                                                                    | ✓ ABC<br>2000            |
|                                                                                                    |                          |
|                                                                                                    | Apply Save Cancel        |
|                                                                                                    |                          |

**Note**: If you select, **Trial Home Visit** for the Leave Reason, you will be required to make a selection from the **Leave with Whom** drop-down menu.

The **Maintain Non-Custodial Leave Information** screen appears, displaying the leave information.

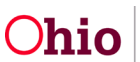

| CASE NAME / ID:                       |                        | Ongoing / Open | (10/11/2018) |          |
|---------------------------------------|------------------------|----------------|--------------|----------|
| CHILD NAME / ID:                      |                        |                | AGE, DOB     |          |
| Maintain Non-Custor                   | dial Leave Information |                |              |          |
|                                       | Leave Reason           | Leave Location | Begin Date   | End Date |
| view Camp<br>edit<br>Add Non-Custodia | I Leave                |                | 03/23/2020   |          |
|                                       |                        |                |              |          |
|                                       |                        | Close          |              |          |

**Note**: For further Policy information, please see the procedural letter attached to this article.

## End-Dating/Discharging a Placement Record for a Non-Custodial Parent

Important: When the Custody Episode is terminated, the system will automatically set the Placement (or the Non-Custodial Parent Record) End Date as the same Custody Termination Date recorded on the Legal Status record. In addition, the System will also set the (Placement or Non-Custodial Parent Record) End Reason to Discharge. Neither of these fields are editable.

- 1. If necessary, make a selection from the **Secondary End Reason**. On the Placement record only.
- 2. Make a selection from the **Discharge Reason** drop-down menu.
- 3. Enter relevant information in response to the narrative requests.
- 4. Select **Yes** or **No** in response to: **Was there an effort to maintain placement?** On the Placement record only.
- 5. Enter available information in the narrative boxes.
- 6. Click, Save.

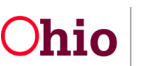

| 1                                                               | _ |  |
|-----------------------------------------------------------------|---|--|
| Describe the services that were provided to maintain placement. |   |  |
|                                                                 |   |  |
|                                                                 |   |  |
|                                                                 |   |  |
| Spet Cried: Crief 500                                           |   |  |
| Explain the circumstances that led to the removal.              |   |  |
| 200000000000                                                    |   |  |
|                                                                 |   |  |
|                                                                 |   |  |
| Spel Check Cine 500                                             |   |  |
| Additional Comments:                                            |   |  |
|                                                                 |   |  |
|                                                                 |   |  |
|                                                                 |   |  |
| Spell Check Clear 500                                           |   |  |
|                                                                 |   |  |
|                                                                 |   |  |
| Aseb Sare Cancel                                                |   |  |

For further information, please see the following articles:

- Recording and Initial Removal
- Recording a Legal Status and Custody Episode

If you need additional information or assistance, please contact the OFC Automated Systems Help Desk at <u>SACWIS\_HELP\_DESK@jfs.ohio.gov</u>.

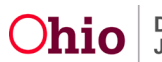